TO: EPSON 愛用者

FROM: EPSON 客服中心

主題敘述:省彩印微噴影印機/複合機 Epson WorkForcePro WF-R8591 如何修改螢幕亮度

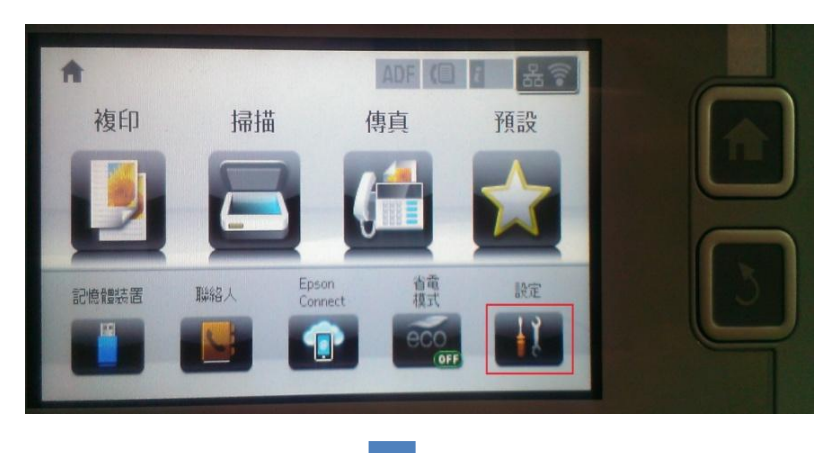

步驟1、在面板直接按「設定」選單,進入後按「▼」選到「系統管理」。

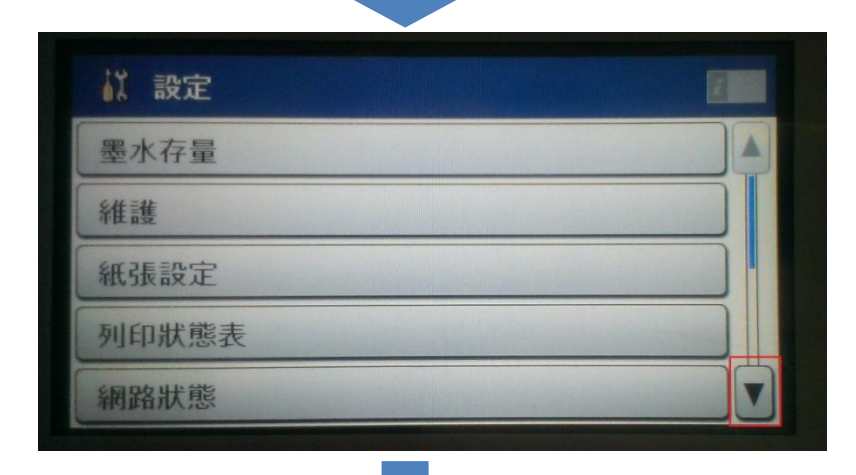

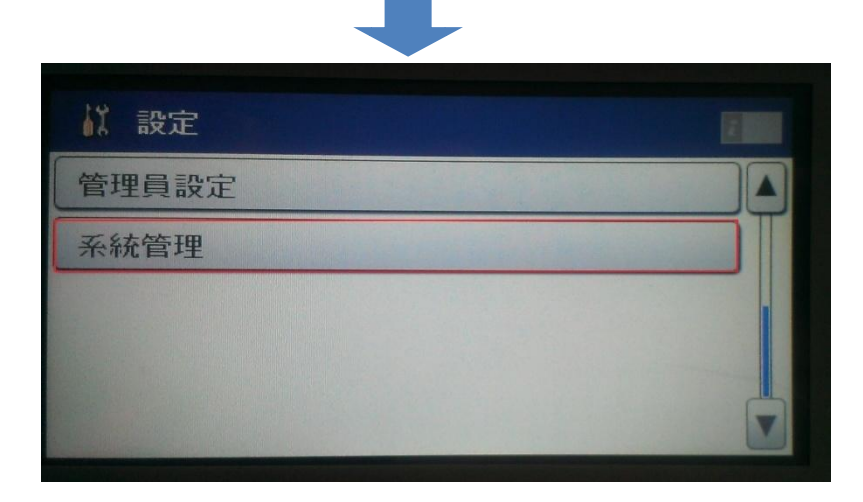

步驟 2、點選「系統管理」後,點選「通用設定」,進入後點選「LCD亮度」。

| 系統管理             |   |
|------------------|---|
| 印表機設定            |   |
| 通用設定             |   |
| Wi-Fi/網路設定       |   |
| Epson Connect 服務 |   |
| Google雲端列印服務     | T |
|                  |   |
|                  |   |

| 通用設定    |  |
|---------|--|
| LCD 亮度  |  |
| 音效設定    |  |
| 睡眠模式定時器 |  |
| 電源關閉定時器 |  |
| 日期/時間設定 |  |

步驟 3、進入「LCD 亮度」後,就會有螢幕亮度能調整,調整好後再按下確定即可完成。

| LCD 亮度                                                  |   |
|---------------------------------------------------------|---|
| - 9.<br>- 9.<br>- 1000000000000000000000000000000000000 | + |